• Click on the three dots (Chrome Menu) located at the upper right of the screen and select "Settings".

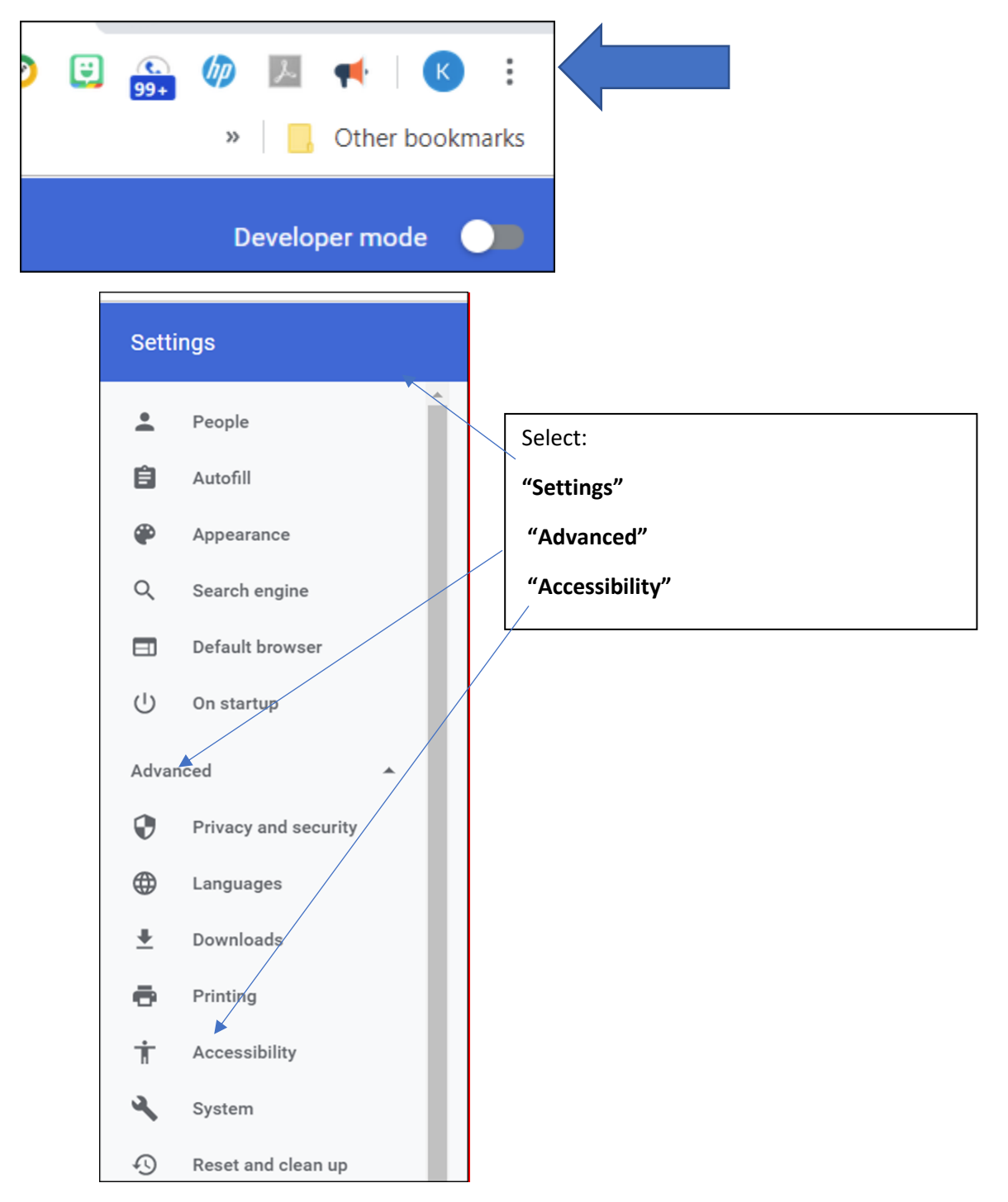

• Select the Chrome Web Store

| Accessibility                                       |       |
|-----------------------------------------------------|-------|
| Add accessibility features<br>Open Chrome Web Store | <br>Z |

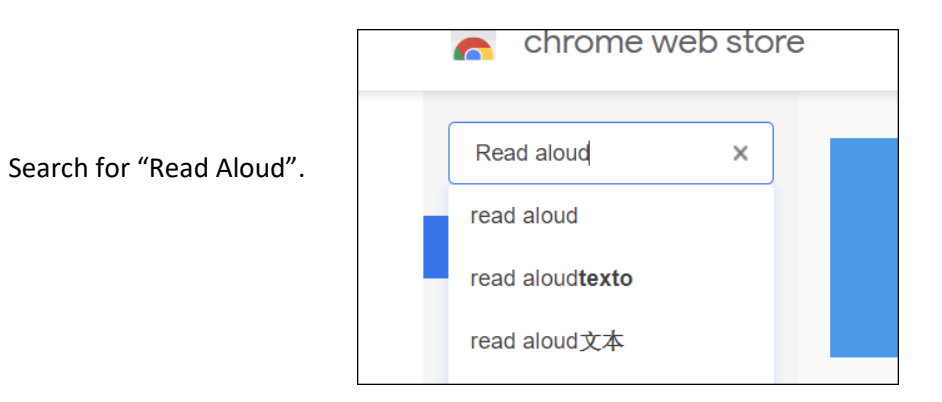

• Choose "Add to Chrome".

.

| Home >    | Extensions > Read Aloud: A Text to Speech Voice Reader                                                                                                 |               |
|-----------|----------------------------------------------------------------------------------------------------|---------------|
| <b>••</b> | Read Aloud: A Text to Speech Voice Reader<br>Offered by: Isdsoftware.com<br>***** 1,440   Accessibility   : 1,023,046 users<br>Offers in-app purchases | Add to Chrome |

 Once you have added the "Read Aloud" extension and you will see the icon to activate it on your Chrome menu bar.

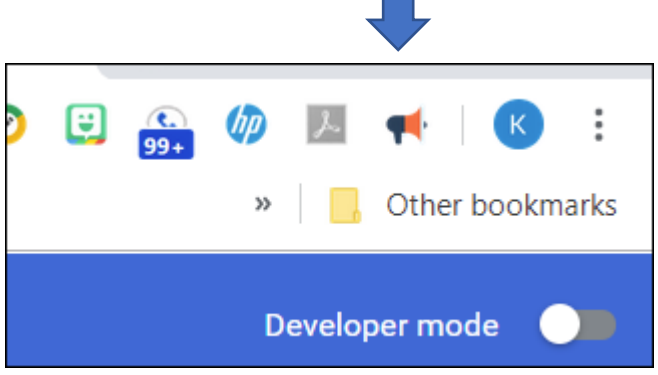

Now you are ready to use the tool. Just click on the text then select the Read Aloud icon on the toolbar and you will see the operating options.

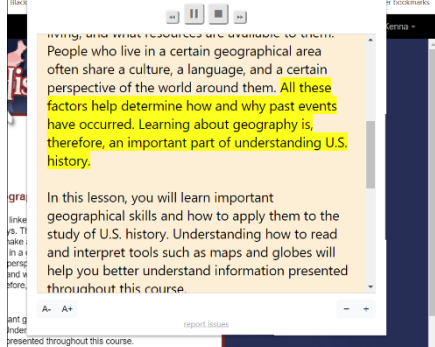